# How to Restore a File

If you have managed to delete a file which you need to recover to the exact same location here is how its done:

## Step 1.

Log into the backup client and click restore

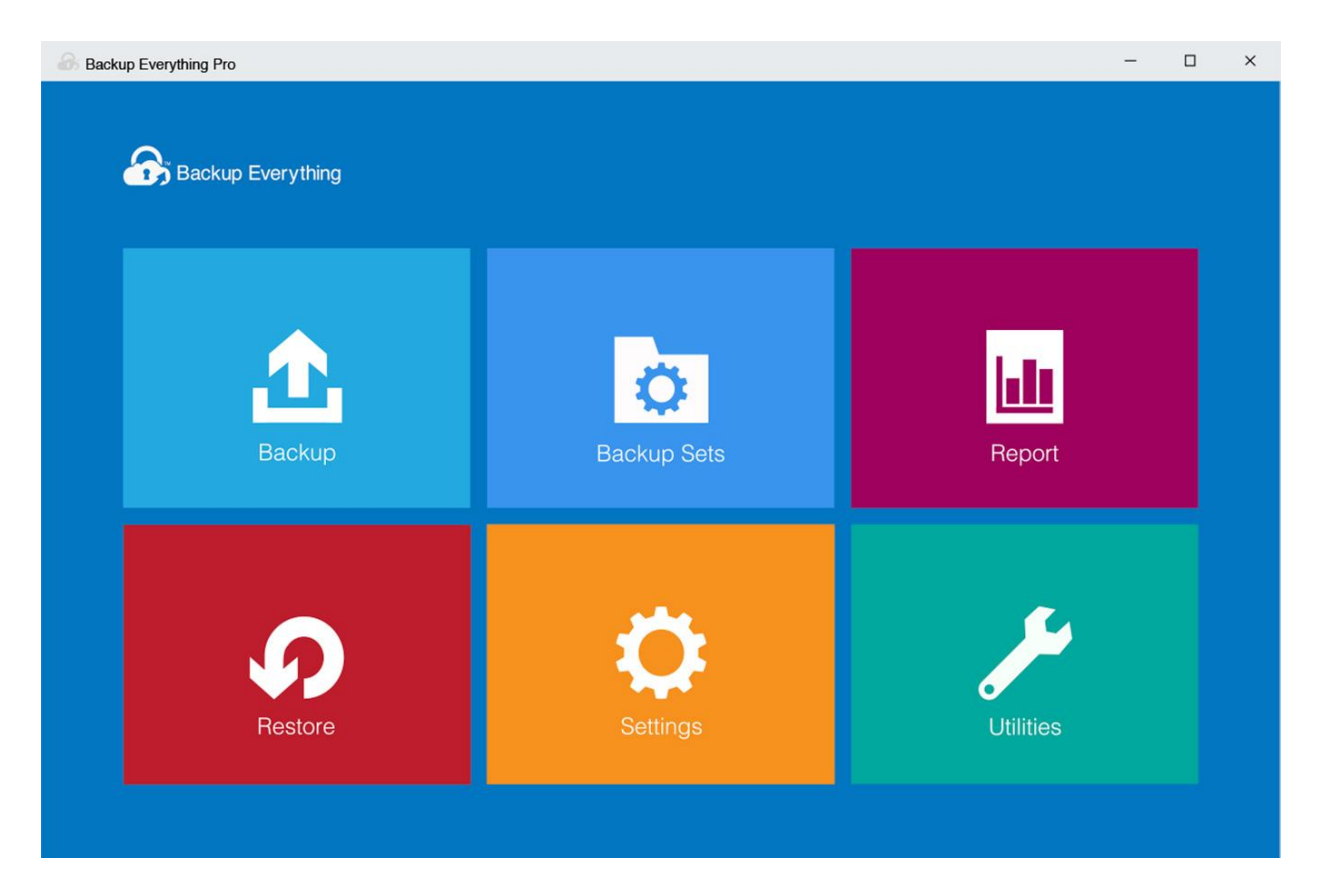

## Step 2.

Click on the backup set you want to restore, ignore the date shown

## Please Select The Backup To Restore

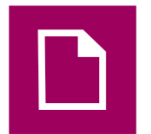

Desktop Owner: DESKTOP-H7E26CC Last Backup:Monday 8 April 2019 20:00

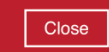

### Step 3.

Click on the offsite server or local copy location (if you have one)

#### Select The Destination From Which To Restore Data

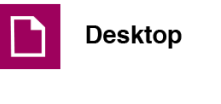

Backup Everything

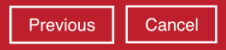

#### Step 4.

Select the date and file you want to restore from (this will go back as far as your retention settings), then click next.

| Select what to restore | YOUr          |                | 0 Be     | Resto         | bred     |
|------------------------|---------------|----------------|----------|---------------|----------|
| Show filter            |               | 08/04/2019 •   |          |               |          |
| Folders                | □ <b>*</b> CA | Name           | Size     | Date modified |          |
| Search                 |               | Items per page | 50 ¥ Pag | ge 1/1 🗸      |          |
|                        |               |                |          | Previous      | Next Can |

## Step 5.

As we are restoring to the Original location, just click on next

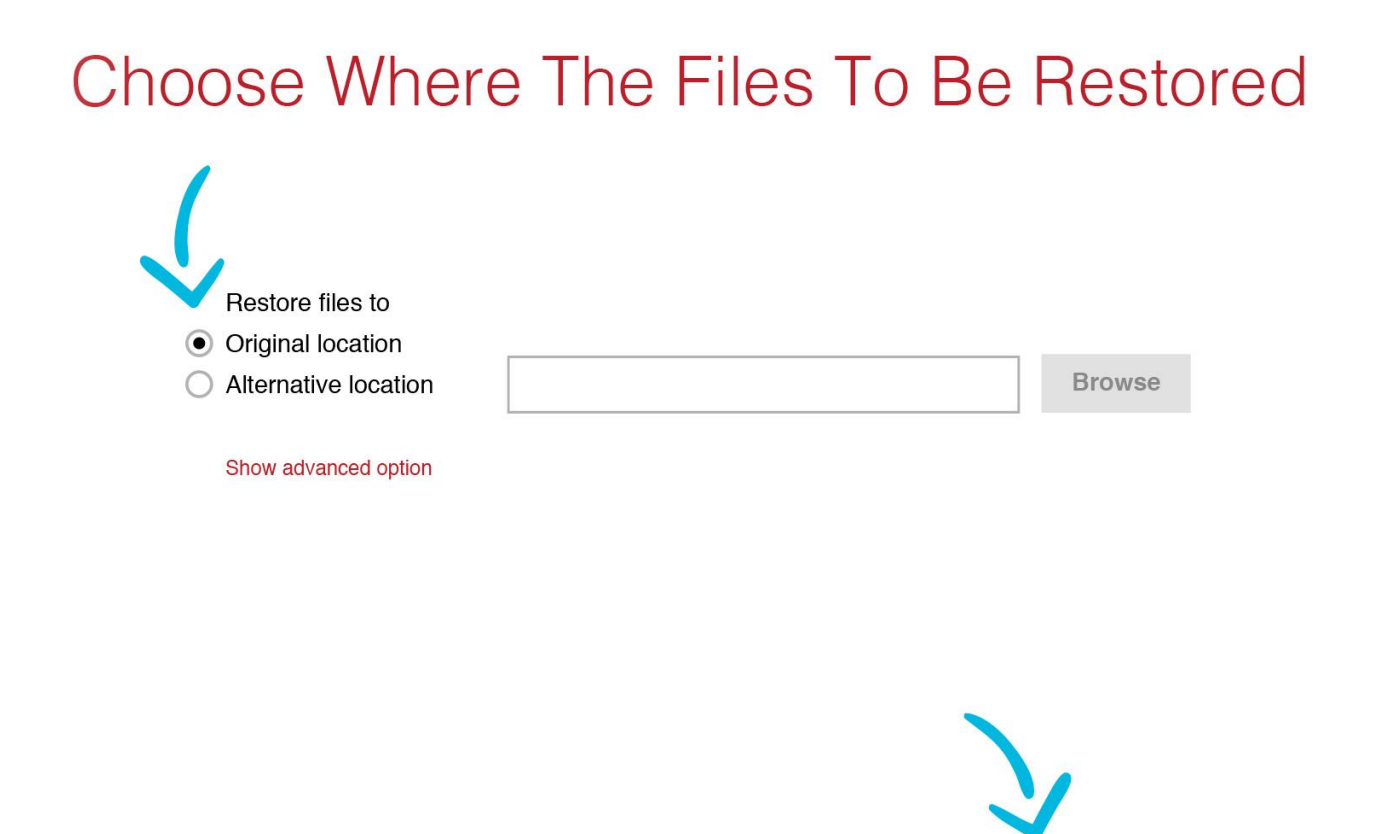

Previous

Next

Cancel

Help

Step 6.

Now click on restore

## **Temporary Directory**

Temporary directory for storing restore files

| C:\Users\rob\temp | Browse                       |
|-------------------|------------------------------|
|                   |                              |
|                   |                              |
|                   | Previous Restore Cancel Help |